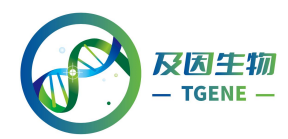

# 高通量测序数据上传指南

很多老师在写文章的时候,精力通常会放在文章中的技术或者实验细节,而 疏忽原始数据上传的工作。文章准备接收时,审稿人需要老师提供文章中使用数 据的登录号,一般时间要求较紧,对于没接触过数据上传的老师来说,可能会成 为文章接收最后的绊脚石,为此我们撰写了一份高通量测序数据上传指南,可以 让老师快速掌握数据上传的技能,助力老师文章发表。

目前高通量测序原始数据通常上传到 NCBI 的 SRA(The Sequence Read Archive)数据库,部分老师会纠结是否需要把测序数据上传至 GEO 数据库,这 里无需多虑,因为测序数据上传到 GEO 之后,最终也是存放在 SRA;而且 SRA 相对于 GEO 来说,上传过程更快速、便捷。

本指南以上传 SRA 数据库为例,整体篇幅以截图为主,并辅以文字描述, 方便老师对照网页操作。

在数据上传过程中可能会要求填写实验细节,有些可能不明确或者不适用,如果没有特殊需要,部分细节可以不用过于纠结。数据成功上传后会生成一个 Accession Number,最终加入文章中,审稿人或者其他人能够通过该 Accession Number 查询、下载到对应数据。

1 登录/注册

1.1 进入 NCBI 数据上传主页主页链接https://submit.ncbi.nlm.nih.gov/subs/,如图:

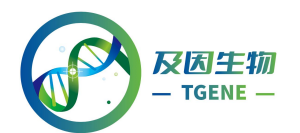

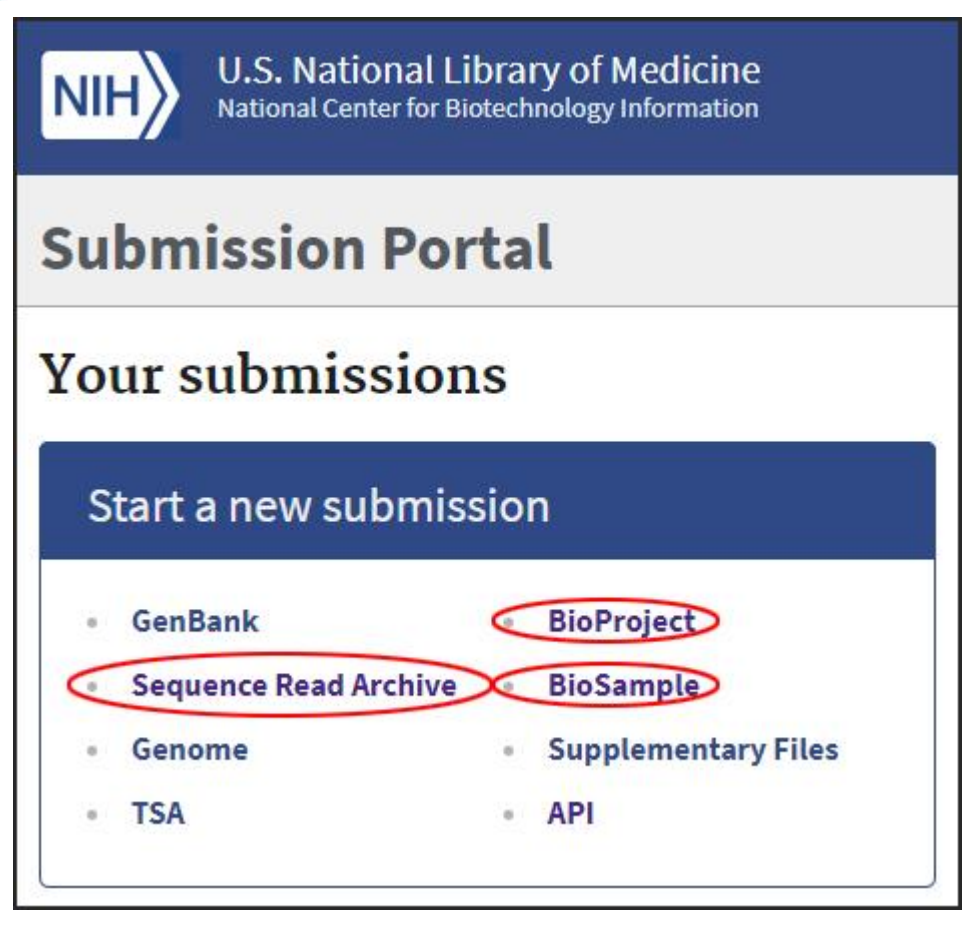

Sequence Read Archive: 填写样本信息、上传样本数据

BioProject: 填写项目信息

BioSample: 填写样本属性

1.2 Login in/Register (有账号可以跳过 1.2 和 1.3)

点击右上角 Login,如果在 NCBI 注册过,可以输入账号密码登陆,如果未

注册可以点击 Register for NCBI account 注册:

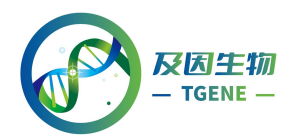

|                                                                              | Sign in directly to NCBI            |
|------------------------------------------------------------------------------|-------------------------------------|
|                                                                              | NCBI Username                       |
| Log in                                                                       | Password                            |
| Please login to create a new submission or to see your existing submissions. | Keep me signed in           Sign In |
|                                                                              | Forgot NCBI username or password?   |
|                                                                              | Register for an NCBI account        |

| egister for an NCBI Account               |                                  | Skip registration                |                          |
|-------------------------------------------|----------------------------------|----------------------------------|--------------------------|
| * required information                    |                                  |                                  | Arizona State University |
| Select a username and password            |                                  |                                  |                          |
| Username: *                               | OEBiotch                         |                                  |                          |
| Password: * Repeat password: *            | •••••                            |                                  |                          |
|                                           | •••••                            |                                  |                          |
| Contact information                       |                                  |                                  |                          |
| E-mail: *                                 | upload@oebiotech.com             |                                  |                          |
| In case you forget your password          |                                  |                                  |                          |
| Please provide a question and answer that | it you can use to unlock your ac | count                            |                          |
| Question:                                 | OE                               |                                  |                          |
| Answer:                                   | Biotech                          |                                  |                          |
| Please type the following characters: *   | CINAW                            |                                  |                          |
|                                           | CTNAW                            |                                  |                          |
|                                           | Create account                   | Sign in with an existing account |                          |
|                                           |                                  |                                  |                          |

#### 1.3 验证邮箱

注册完毕后会向所填写的邮箱中发送验证邮件,点击邮件中的链接即可激活 账号。再次回到第二步之后的界面,此时会自动登录。

注: 提交过程中如果出现以下的登陆方式选择, 一律选择 NCBI PDA 登陆

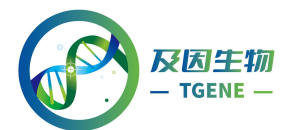

| Choose a login route: |                                      |           |         |
|-----------------------|--------------------------------------|-----------|---------|
| Route                 | Users                                | Authentic | ated As |
| • NIH                 | NIH intramural scientists            |           |         |
| O NCBI PDA            | NCBI Primary Data Archive Submitters | oebiotech | Log out |

2 创建研究项目-BioProject

回到上传主页

https://submit.ncbi.nlm.nih.gov/subs/, 点击 BioProject:

| NI      | U.S. National Li                                                                  | brary of Medicine                                      |
|---------|-----------------------------------------------------------------------------------|--------------------------------------------------------|
| Su      | bmission Por                                                                      | tal                                                    |
|         |                                                                                   |                                                        |
| Yo      | ur submission                                                                     | S                                                      |
| Yo<br>s | ur submission<br>tart a new submiss                                               | sion                                                   |
| Yo<br>s | ur submission<br>tart a new submiss<br>GenBank                                    | Sion<br>BioProject                                     |
| Yo<br>s | ur submission<br>tart a new submiss<br>GenBank<br>Sequence Read Archive           | Sion<br>BioProject<br>BioSample                        |
| Yo<br>s | ur submission<br>tart a new submiss<br>GenBank<br>Sequence Read Archive<br>Genome | Sion<br>BioProject<br>BioSample<br>Supplementary Files |

页面跳转后点击 New submission:

|      | 又因生物<br>- TGENE —                                                                                                    |
|------|----------------------------------------------------------------------------------------------------|
| NIH  | U.S. National Library of Medicine<br>National Center for Biotechnology Information                                                                                                    |
| Subr | nission Portal                                                                                                    |
| BioP | roject New submission                                                                                                    |
| A    | <b>ATTN:</b> to update an existing record or recent submission, please <u>email your request</u> with your BioProject ID or Submission ID included. <b>Do not</b> create new submission to update an existing submission! |

#### 2.1 SUBMITTER

进入创建 BioProject 页面 Submitter 选项卡,填写必要个人信息:

| U.S. National Library of Medicine<br>National Center for Biotechnology Information                                                                                        |  |  |
|----------------------------------------------------------------------------------------------------|--|--|
| Submission Portal                                                                                                    |  |  |
| BioProject submission: SUB6457482 New                                                                                                    |  |  |
| 1 SUBMITTER 2 PROJECT TYPE 3 TARGET 4 GENERAL INFO 5 BIOSAMPLE 6 PUBLICATIONS 7 REVIEW & SUBMIT                                                                           |  |  |
| Submitter                                                                                                    |  |  |
| * First (given) name     Middle name     * Last (family) name       Biotech     OE       * Email (primary)     Email (secondary)                                          |  |  |
| upload@oebiotech.com  O At least one email should be from the organization's domain.                                                                                      |  |  |
| Group for this submission No group (affiliation from my personal profile) Create group ③ Allow selected collaborators to read, modify, submit and delete your submissions |  |  |
|                                                                                                    |  |  |
| * Submitting organization Submitting organization URL * Department           OE Biotech. Co., Ltd         Department of Bioinformation                                    |  |  |
| Phone @ Fax @                                                                                                    |  |  |
| * Street     * City     State/Province     * Postal code     * Country       No. 138 Xinjun Ring Road     Shanghai     201114     China     \$                            |  |  |
| Continue Update my contact information in profile                                                                                                    |  |  |

# 2.2 PROJECT TYPE

在 Project Type 选项卡中依次选择相应的类别,此处以普通转录组测序为例,勾选原始测序数据:

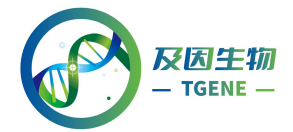

| BioProject submission: SUB6457482                                                                                                    |
|----------------------------------------------------------------------------------------------------|
| 1 SUBMITTER 2 PROJECT TYPE 3 TARGET 4 GENERAL INFO 5 BIOSAMPLE 6 PUBLICATIONS 7 REVIEW & SUBMIT                                                                                                    |
| Project Type<br>A general label indicating the primary study goal.                                                                                                    |
| * Project data type @                                                                                                    |
| Genome sequencing and assembly                                                                                                    |
| Raw sequence reads                                                                                                    |
| Genome sequencing                                                                                                    |
| Assembly                                                                                                    |
| Clone ends                                                                                                    |
| Epigenomics                                                                                                    |
| Exome                                                                                                    |
| Мар                                                                                                    |
| Metagenome                                                                                                    |
| Metagenomic assembly                                                                                                    |
| Phenotype or Genotype                                                                                                    |
| Proteome                                                                                                    |
| Random survey                                                                                                    |
| Targeted loci cultured                                                                                                    |
| Targeted loci environmental                                                                                                    |
| Targeted Locus (Loci)                                                                                                    |
| Transcriptome or Gene expression                                                                                                    |
| Variation                                                                                                    |
| Other                                                                                                    |
| ★ Sample scope  Monoisolate                                                                                                    |
| Monoisolate: a single animal, cultured cell-line, inbred population (or possibly a heterogeneous population when a single genome assemby is generated from the pooled sample; not preferred).                                                                                |
| Multiisolate: multiple individuals, a population (representative of a species). To be used for variation or other sequence comparison projects, not when multiple genomes will be annotated. Make separate monoisolate projects when more than one genome will be annotated. |
| Multi-species: sample represents multiple species.                                                                                                    |
| Environment: the species content of the sample is not known.                                                                                                    |
| Synthetic: the sample is synthetically created by a machine.                                                                                                    |
| Other: specify the sample scope that was used.                                                                                                    |
| Autogenerate locus tag prefix 🕜                                                                                                    |
| Continue                                                                                                    |

#### 2.3 TARGET

进入 Target 选项卡,填写物种名称 (此处填写的物种拉丁文名称需在 NCBI 中有收录,输入关键词后选择弹窗的物种信息,否则会提示找不到该物种名),继续下一步:

| V.S. National Library of Medicine<br>National Center for Biotechnology Information                                                                                                    |
|----------------------------------------------------------------------------------------------------|
| Submission Portal                                                                                                    |
| BioProject submission: SUB6457482<br>Raw sequence reads                                                                                                    |
| 1 SUBMITTER 2 PROJECT TYPE 3 TARGET 4 GENERAL INFO 5 BIOSAMPLE 6 PUBLICATIONS 7 REVIEW & SUBMIT                                                                                                    |
| Target The most descriptive organism name for the study (to the species, if relevant).                                                                                                    |
| * Organism name 🕢                                                                                                    |
| Homo sapien                                                                                                    |
| Homo sapiens neanderthalensis                                                                                                    |
| Homo sapiens                                                                                                    |
|                                                                                                    |
| Description 🕖                                                                                                    |
|                                                                                                    |
| O Note on human samples:<br>For all studies involving human subjects, it is the submitter's responsibility to ensure that the information supplied protects participant privacy in accordance with all applicable laws, regulations and institutional policies.<br>Make sure to remove any <u>direct personal identifiers</u> from your submission. If there are patient privacy concerns regarding making data fully public, please submit to NCBI's <u>dbGaP</u> database, dbGaP has controlled access mechanisms and is an appropriate resource for hosting sensitive patient data. |
| Continue                                                                                                    |

## 2.4 GENERAL INFO

进入 General Info 选项卡;第一个选项是问此数据是否马上发布,还是指定

特定日期发布(释放日期可以给 NCBI 写邮件更改)。其他填写带星号的必填内容,继续下一步:

| NIH                                                                                                    | of Medicine<br>otechnology Information                                                                                                    |  |
|----------------------------------------------------------------------------------------------------|----------------------------------------------------------------------------------------------------|--|
| ubmission Portal                                                                                                    |                                                                                                    |  |
| ioProject submission: \$UB6457482<br>fomo sapiens Raw sequence re                                                                                                    | ads                                                                                                    |  |
| SUBMITTER 2 PROJECT TYPE 3                                                                                                    | AGENERAL INFO                                                                                                    |  |
| eneral Info                                                                                                    |                                                                                                    |  |
| Release date                                                                                                    |                                                                                                    |  |
| Note: Release of BioProject or                                                                                                    | ioSample is also triggered by the release of linked data.                                                                                                    |  |
| . When should this submission be                                                                                                    | alore of the public?                                                                                                    |  |
| Release immediately following                                                                                                    | rocessing                                                                                                    |  |
| Release on specified date or up                                                                                                    | n publication, whichever is first                                                                                                    |  |
|                                                                                                    |                                                                                                    |  |
| * Projected release date @                                                                                                    |                                                                                                    |  |
| $\smile$                                                                                                    |                                                                                                    |  |
|                                                                                                    |                                                                                                    |  |
| * Project title 🕢                                                                                                    |                                                                                                    |  |
| Homo sapiens Raw sequence read                                                                                                    |                                                                                                    |  |
| * Public description 🕜                                                                                                    |                                                                                                    |  |
|                                                                                                    |                                                                                                    |  |
| Human RNA-seq reads                                                                                                    |                                                                                                    |  |
| Human RNA-seq reads                                                                                                    |                                                                                                    |  |
| Human RNA-seq reads Relevance @                                                                                                    |                                                                                                    |  |
| Human RNA-seq reads Relevance                                                                                                    |                                                                                                    |  |
| Human RNA-seq reads Relevance                                                                                                    | iative which is already registered with NCBI?                                                                                                    |  |
| Human RNA-seq reads Relevance                                                                                                    | iative which is already registered with NCBI?                                                                                                    |  |
| Human RNA-seq reads Relevance                                                                                                    | iative which is already registered with NCBI?                                                                                                    |  |
| Human RNA-seq reads Relevance                                                                                                    | iative which is already registered with NCBI?                                                                                                    |  |
| Human RNA-seq reads Relevance                                                                                                    | iative which is already registered with NCBI?                                                                                                    |  |
| Human RNA-seq reads Relevance                                                                                                    | iative which is already registered with NCBI?                                                                                                    |  |
| Human RNA-seq reads Relevance                                                                                                    | iative which is already registered with NCBI?                                                                                                    |  |
| Human RNA-seq reads Relevance                                                                                                    | iative which is already registered with NCBI?                                                                                                    |  |
| Human RNA-seq reads Relevance                                                                                                    | iative which is already registered with NCBI?                                                                                                    |  |
| Human RNA-seq reads  Relevance  * Is your project part of a larger in  No Yes (not very common External Links  Description URL Delete Add another link  Select your grants  Use this tool to look up grants VA) and some non-government number. title or grantee name.                                                                      | iative which is already registered with NCBI?                                                                                                    |  |
| Human RNA-seq reads  Relevance  * Is your project part of a larger in  No Yes (not very common  External Links  Description VIRL Delete  Add another link  Select your grants  Uab this tool to look up grants VA) and some non-government number, title or grantee name. within this tool to add your gra                                  | iative which is already registered with NCBI?                                                                                                    |  |
| Human RNA-seq reads Relevance                                                                                                    | iative which is already registered with NCBI?<br>om many subscribed governmental funding agencies (eg NIH, CDC, FDA and<br>Il funding sources (eg HIMI and Autism Speaks). You can search by grant<br>fyour grant is not included, you can select the "Add grants manually" option<br>t.                 |  |
| Human RNA-seq reads Relevance                                                                                                    | iative which is already registered with NCBI?<br>om many subscribed governmental funding agencies (eg NIH, CDC, FDA and<br>I funding sources (eg HIHMI and Autism Speaks). You can search by grant<br>fyour grant is not included, you can select the "Add grants manually" option<br>it.                |  |
| Human RNA-seq reads Relevance                                                                                                    | iative which is already registered with NCBI?<br>om many subscribed governmental funding agencies (eg NIH, CDC, FDA and<br>If funding sources (eg HHMI and Autism Speaks), You can search by grant<br>fyour grant is not included, you can select the "Add grants manually" option<br>t.                 |  |
| Human RNA-seq reads  Relevance  to syour project part of a larger in  No Yes (not very common  External Links  Description VIRL O Delete  Add another link  Select your grants  Use this tool to look up grants  VA) and some non-government number, title or grantee name. within this tool to add your gra  Add grants  Consortium name O | iative which is already registered with NCBI?  om many subscribed governmental funding agencies (eg NIH, CDC, FDA and If funding sources (eg HHMI and Autism Speaks). You can search by grant fyour grant is not included, you can select the "Add grants manually" option it.  Consortium URL ()        |  |
| Human RNA-seq reads Relevance                                                                                                    | iative which is already registered with NCBI?  om many subscribed governmental funding agencies (eg NIH, CDC, FDA and Li funding sources (eg HHMI and Autism Speaks). You can search by grant fyour grant is not included, you can select the "Add grants manually" option t.  Consortium URL  LO Delete |  |

## 2.5 BIOSAMPLE

进入 BioSample 选项卡,需要指定项目中包含的 BioSample,可以先略过,也可以先去创建 BioSample。此处先略过,点击继续:

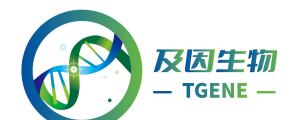

| NIH                              | U.S. National Library of Medicine<br>National Center for Biotechnology Information                                                                                                    |
|----------------------------------|----------------------------------------------------------------------------------------------------|
| Subm                             | ission Portal                                                                                                    |
| BioPr<br>Homo sa                 | oject submission: SUB6457482<br>piens Raw sequence reads                                                                                                    |
| 1 SUBMIT                         | TER 2 PROJECT TYPE 3 TARGET 4 GENERAL INFO 5 BIOSAMPLE 6 PUBLICATIONS 7 REVIEW & SUBMIT                                                                                                    |
| BioSa                            | mple                                                                                                    |
|                                  |                                                                                                    |
| Sample                           |                                                                                                    |
| <ol> <li>If yo retuin</li> </ol> | u have not registered your sample, please <u>register at BioSample</u> . At the end of that process, you will be<br>rned to this submission.                                                                                                    |
| Plea<br>bios<br>sepa             | se note that only single biosamples can be registered via this link. To register multiple/batch<br>amples, complete your bioproject without registering biosamples and then submit the biosamples<br>arately, including the bioproject accession in the submission. |
| Clic<br>Bio5                     | x 'Continue' without selecting a BioSample to skip this step. Note that links can be made after a<br>sample is registered separately.                                                                                                    |
| Conti                            | lue                                                                                                    |

# 2.6 PUBLICATIONS

进入 Publications 选项卡,如有已发表文章,可以指定 PubMedID 或 DOI, 没有请略过:

| NIH U.S. National Library of Medicine<br>National Center for Biotechnology Information                                                                                                    |
|----------------------------------------------------------------------------------------------------|
| Submission Portal                                                                                                    |
| BioProject submission: SUB6457482         Homo sapiens Raw sequence reads         1 submitter       2 project type       3 target       4 general info       5 biosample       6 publications       7 review & submit |
| Publications                                                                                                    |
| PubMed ID @     OR     DOI @       O Add another publication                                                                                                    |
| Continue                                                                                                    |

2.7 OVERVIEW

最后 Overview 中可以浏览概况,确认无误后点击 Submit 提交:

| NIH U.S. National Li<br>National Center for Bio                               | brary of Medicine<br>Deschnology Information                                                                                         |
|-------------------------------------------------------------------------------|----------------------------------------------------------------------------------------------------|
| Submission Por                                                                | tal                                                                                                    |
| BioProject subr<br>Homo sapiens Raw sequ<br>1 SUBMITTER 2 PROJECT T           | nission: SUB6457482<br>ience reads<br>ype 3 target 4 general info 5 biosample 6 publications 7 review & submit                       |
| Deview 9 Submit                                                               |                                                                                                    |
| This BioProject submission will b<br><b>Note:</b> Release of BioProject or Bi | e released on <b>2020-05-08</b> or upon publication, whichever is first.<br>oSample is also triggered by the release of linked data. |
| Submitter                                                                     |                                                                                                    |
| Submitter                                                                     | Biotech OE<br>upload@oebiotech.com                                                                                                   |
| Submitting organization                                                       | OE biotech Co., Ltd                                                                                                    |
| Project type                                                                  |                                                                                                    |
| Sample scope                                                                  | Monoisolate                                                                                                    |
| BioSample                                                                     | None                                                                                                    |
| Target                                                                        |                                                                                                    |
| Organism name (taxid)                                                         | Homo sapiens                                                                                                    |
| Locus tag prefix                                                              | Autogenerate                                                                                                    |
| General information                                                           |                                                                                                    |
| Project details                                                               |                                                                                                    |
| Project type                                                                  | raw sequence reads                                                                                                    |
| Title                                                                         | Homo sapiens Raw sequence reads                                                                                                    |
|                                                                               |                                                                                                    |

# 2.8 获得 PRJ ID

提交后会回到 BioProject 界面,列表中会显示刚才的项目已经提交正在审 核(Awaiting processing)。一般几分钟就能审核完毕,刷新就可以看到 Processed, 并可以看到 BioProject 编号 (PRJ 开头):

| U.S. National Library of Medicine<br>National Center for Biotechnology information                                                                                                    |                                                                                      |
|----------------------------------------------------------------------------------------------------|--------------------------------------------------------------------------------------|
| Submission Portal                                                                                                    |                                                                                      |
| BioProject New submitsion                                                                                                    |                                                                                      |
| ATTR: to update an existing record or recent submission, please <u>email your record</u> with your BioProject ID<br>or Submission ID included. De net create new submission to update an existing submission! |                                                                                      |
| Short description and brief instructions                                                                                                    |                                                                                      |
| 3 submissions                                                                                                    |                                                                                      |
| Submission ¢ Title ¢                                                                                                    | Status \$                                                                            |
| SUB6457482 Homo sapiens Raw sequence reads                                                                                                    | ✓ BioProject: Processed<br>PRJNA579228 Homo sapiens Raw sequence reads (TaxID: 9606) |

# 3 创建生物样品-BioSample

回到上传主页 https://submit.ncbi.nlm.nih.gov/subs/, 点击 BioSample :

| NI | NIH U.S. National Library of Medicine<br>National Center for Biotechnology Information |  |            |  |  |
|----|----------------------------------------------------------------------------------------|--|------------|--|--|
| Su | Submission Portal                                                                      |  |            |  |  |
| Yo | Your submissions                                                                       |  |            |  |  |
| S  | Start a new submission                                                                 |  |            |  |  |
|    | GenBank                                                                                |  | BioProject |  |  |
|    | Sequence Read Archive BioSample                                                        |  |            |  |  |
|    | Genome     Supplementary Files                                                         |  |            |  |  |
|    | TSA                                                                                    |  | API        |  |  |
|    |                                                                                        |  |            |  |  |

页面跳转后点击 New submission:

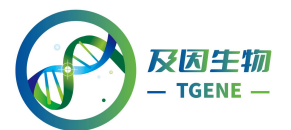

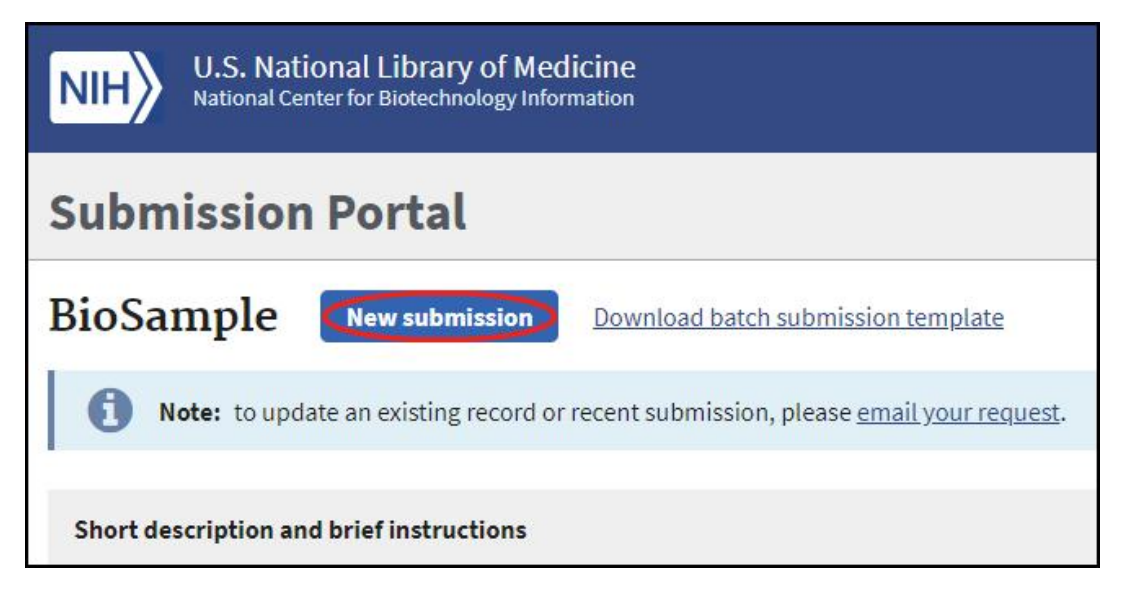

#### 3.1 SUBMITTER

进入创建 BioSample 页面 Submitter 选项卡,填写/完善必要的个人信息:

| V.S. National Library of Medicine<br>National Center for Biotechnology Information                  |                                       |                |                                        |                            |                   |
|----------------------------------------------------------------------------------------------------|---------------------------------------|----------------|----------------------------------------|----------------------------|-------------------|
| Submission Portal                                                                                   | Submission Portal                     |                |                                        |                            |                   |
| BioSample submission:                                                                               | BioSample submission: SUB6461905      |                |                                        |                            |                   |
| 1 SUBMITTER 2 GENERAL INFO 3 SAMPL                                                                  | E TYPE 4 ATTRIBUTE                    | 5 DESCRIPTION  | 6 REVIEW & SUBMIT                      |                            |                   |
| Submitter                                                                                           |                                       |                |                                        |                            |                   |
| * First (given) name Middle name Biotech                                                            | * Last (family) name<br>OE            |                |                                        |                            |                   |
| * Email (primary)<br>upload@oebiotech.com                                                           | Email (secondary) upload@oebiotech.co | om             | <ol> <li>At least one email</li> </ol> | l should be from the organ | ization's domain. |
| Group for this submission No group (affiliation from my personal profile)                           |                                       |                |                                        |                            |                   |
| Create group       Allow selected collaborators to read, modify, submit and delete your submissions |                                       |                |                                        |                            |                   |
| * Submitting organization                                                                           | Submitting organizati                 | ion URL        | * Department                           | ormation                   |                   |
| Phone @ Fax @                                                                                       |                                       | ]              | beparanent of bioma                    |                            |                   |
| * Street                                                                                            | * City                                | State/Province | * Postal code                          | * Country                  |                   |
| No. 128 Xinjun Ring Road                                                                            | Shanghai                              |                | 201114                                 | China                      | \$                |
| Continue Update my contact inf                                                                      | formation in profile                  |                |                                        |                            |                   |

3.2 GENERAL INFO

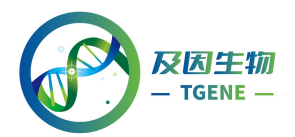

在 General info 选项卡中, 第一个是选择是否立即发布(和上面的 Bioproject 的类似), 第二个选择是问是否有多组样品, 如果选多组样品的话, 会要求上传 表格文件, 用于描述各样品的属性, 比较繁琐; 可选择单样品, 不影响后续上传:

| VI.S. National Library of Medicine<br>National Center for Biotechnology Information                                                                                                    |
|----------------------------------------------------------------------------------------------------|
| Submission Portal                                                                                                    |
| BioSample submission: SUB6461905                                                                                                    |
| 1 SUBMITTER 2 GENERAL INFO 3 SAMPLE TYPE 4 ATTRIBUTES 5 DESCRIPTION 6 REVIEW & SUBMIT                                                                                                    |
| General Information                                                                                                    |
| Release date                                                                                                    |
| <ul> <li>Note: Release of BioProject or BioSample is also triggered by the release of linked data.</li> <li>* When should this submission be released to the public?</li> <li>Release immediately following processing</li> <li>Release on specified date or upon publication, whichever is first</li> <li>* Projected release date ?</li> <li>2020-05-08</li> </ul>                                                                                                    |
|                                                                                                    |
| <ul> <li>Specify if you are submitting a single sample or a file containing multiple samples</li> <li>Batch/Multiple BioSamples         You will be asked to upload a tab-delimited text file that describes each of your samples and their attributes.         Submission template files can be downloaded from the Attributes tab or the templates page.</li> <li>Single BioSample</li> <li>You will be asked to manually complete a web form to describe one sample and its attributes.</li> </ul> |
| Continue                                                                                                    |

# 3.3 SAMPLE TYPE

在 Sample Type 选项卡中根据样本实际情况选择:

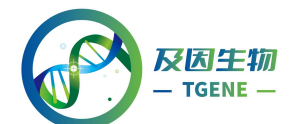

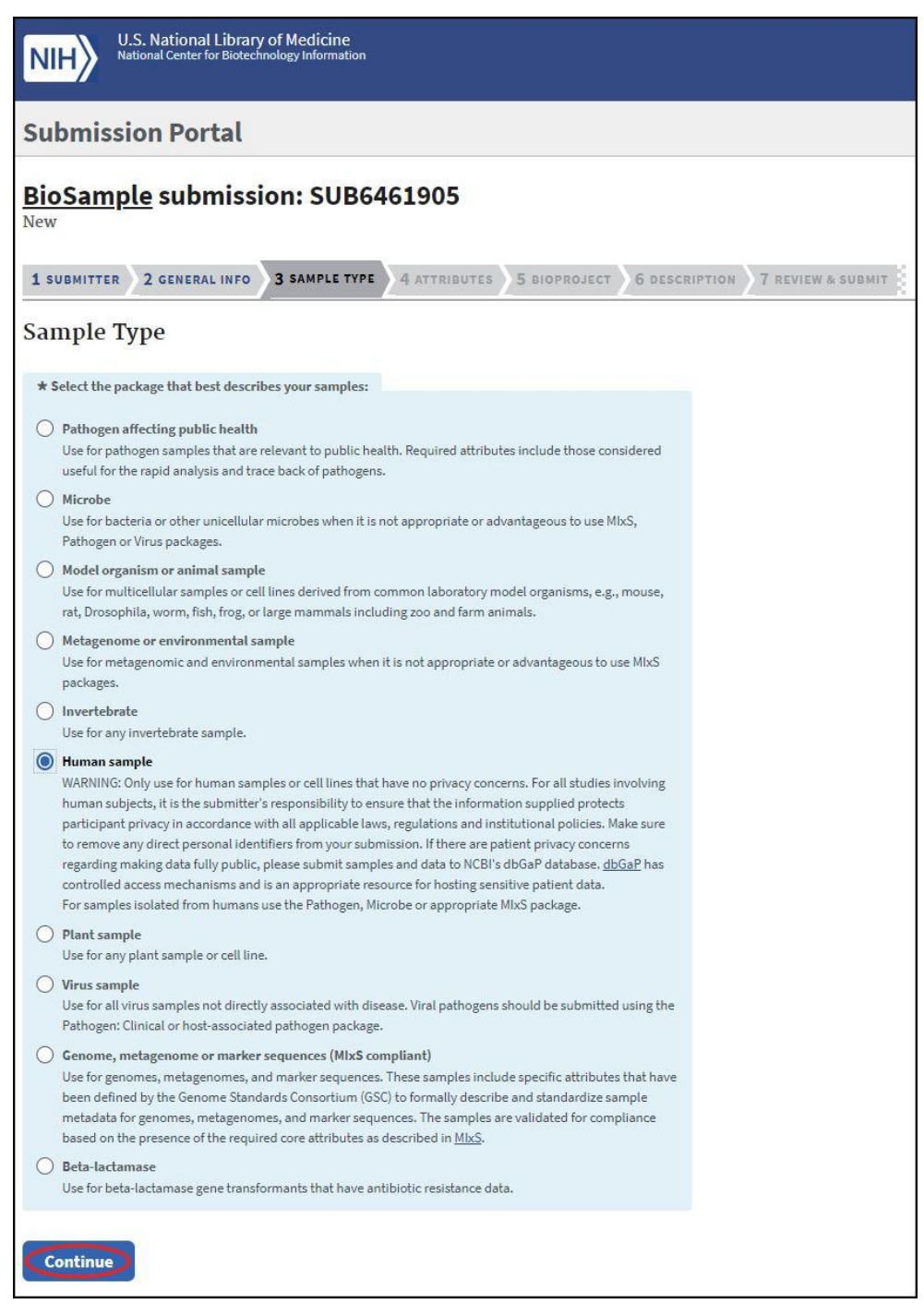

#### **3.4 ATTRIBUTES**

Attributes 选项卡, 按情况填写星号内容(此处 Sample Name 可以自行填写,

物种信息参考上面 Bioproject 的操作,填写完整的拉丁文名称-需要下拉列表有显示对应的物种名):

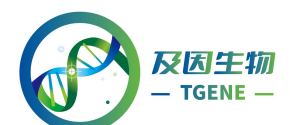

| U.S. National Library of Medicine<br>National Center for Biotechnology Information                                                                                                    |
|----------------------------------------------------------------------------------------------------|
| Submission Portal                                                                                                    |
| BioSample submission: SUB6461905<br>Human sample                                                                                                    |
| Attributes Package Human; version 1.0                                                                                                    |
| * Sample Name @<br>Sample-001                                                                                                    |
| <ul> <li>Organism ?</li> <li>For sapiens</li> <li>* isolate ?</li> <li>Shanghai</li> <li>Note on human samples:</li> <li>WARNING: Continue only if your human samples or cell lines have no privacy concerns. For all studies involving human subjects, it is the submitter's responsibility to ensure that the information supplied protects participant privacy in accordance with all applicable laws, regulations and institutional policies. Make sure to remove any direct personal identifiers from your submission. If there are patient privacy concerns regarding making data fully public, please submit samples and data to NCBI's dbGaP database. dbGaP has controlled access mechanisms and is an appropriate resource for hosting sensitive patient data. For samples isolated from humans make sure you are using the Pathogen, Microbe or appropriate MIxS package, and not the Human package.</li> </ul> |
| <ul> <li>★ age ②</li> <li>25</li> <li>★ biomaterial provider ②</li> <li>Lab of OE</li> <li>★ sex ③</li> <li>pooled male and female \$</li> <li>★ tissue ②</li> <li>cell</li> </ul>                                                                                                    |

# 3.5 BIOPROJECT

BioProject 选项卡,输入刚才创建的 BioProject 编号:

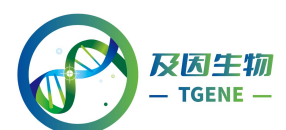

| U.S. National Library of Medicine<br>National Center for Biotechnology Information                                                                                                    |        |
|----------------------------------------------------------------------------------------------------|--------|
| Submission Portal                                                                                                    |        |
| BioSample submission: SUB6461905<br>Human sample from Homo sapiens<br>1 SUBMITTER 2 GENERAL INFO 3 SAMPLE TYPE 4 ATTRIBUTES 5 BIOPROJECT 6 DESCRIPTION 7 REVIEW & SUBMIT                                                                                                    |        |
| BioProject                                                                                                    |        |
| Project                                                                                                    | Delete |
| PRJNA579238 PRJNA579238: Homo sapiens Raw sequence reads                                                                                                    | •      |
| <ul> <li>If you have not registered your project, please <u>register at BioProject</u>. At the end of that process, you will be returned to this submission.</li> <li>Click 'Continue' without selecting a BioProject to skip this step. Note that links can be made after a BioProject is registered separately.</li> </ul> |        |
| Continue                                                                                                    |        |

# **3.6 DESCRIPTION**

Description 选项卡, 信息如果不需要更改按照默认的即可:

| U.S. National Library of Medicine<br>National Center for Biotechnology Information                                                                                                    |     |
|----------------------------------------------------------------------------------------------------|-----|
| Submission Portal                                                                                                    |     |
| BioSample submission: SUB6461905                                                                                                    |     |
| 1 SUBMITTER 2 GENERAL INFO 3 SAMPLE TYPE 4 ATTRIBUTES 5 BIOPROJECT 6 DESCRIPTION 7 REVIEW & SUB                                                                                                    | MIT |
| Title and Comments                                                                                                    |     |
| Sample title<br>Human sample from Homo saplens<br>This title was auto-generated. If you have a preferred alternative sample title, enter it here.<br>Examples: • Escherichia coli 0104:H4 str. C227-11 clinical isolate 2010_333_NC-6; • CD8+ T cells from female TSG6-knockout BALB/c mouse; • Human metagenome isolated from urine of healthy female<br>Public description € |     |
| Continue                                                                                                    |     |

3.7 OVERVIEW

最后 Overview 中浏览概况,确认无误后点击 Submit 提交:

| NIH U.S. Nation<br>National Center                              | al Library of Medicine<br>For Biotechnology Information                                                                                         |
|-----------------------------------------------------------------|----------------------------------------------------------------------------------------------------|
| Submission P                                                    | ortal                                                                                                    |
| <u>BioSample</u> su                                             | bmission: SUB6461905                                                                                                    |
| Human sample from                                               | Homo sapiens                                                                                                    |
| 1 SUBMITTER 2 GENER                                             | RAL INFO 3 SAMPLE TYPE 4 ATTRIBUTES 5 BIOPROJECT 6 DESCRIPTION 7 REVIEW & SUBM                                                                  |
| Poviow & Subr                                                   | nit                                                                                                    |
| Review & Subi                                                   | IIIt                                                                                                    |
| This BioSample submission <b>Note:</b> Release of BioProject of | will be released on <b>2020-05-08</b> or upon publication, whichever is first.<br>or BioSample is also triggered by the release of linked data. |
| Submitter Information                                           |                                                                                                    |
| Submitter                                                       | Biotech OE<br>upload@oebiotech.com                                                                                                    |
| General Information                                             |                                                                                                    |
| Organism                                                        | Homo sapiens                                                                                                    |
| BioProjects                                                     | PRJNA579238 Homo sapiens Raw sequence reads                                                                                                    |
| Package                                                         | Human; version 1.0                                                                                                    |
| Sample Name                                                     | sample-001                                                                                                    |
| Attributes                                                      |                                                                                                    |
|                                                                 | Shanghai                                                                                                    |
| isolate                                                         | 25                                                                                                    |
| isolate                                                         |                                                                                                    |
| isolate<br>age<br>biomaterial provider                          | Lab of OE                                                                                                    |
| isolate<br>age<br>biomaterial provider<br>sex                   | Lab of OE pooled male and female                                                                                                    |

3.8 获得 SAM ID

提交后会回到 BioSample 界面,列表中会显示刚才的项目已经提交正在审

核(Awaiting processing)。一般几分钟就能审核完毕,刷新就可以看到 Processed,

并可以看到 BioSample 编号 (SAM 开头):

| NIH U.S. I                               | Iational Library of Medicine<br>Center for liberchology Information                 |                                                                                       |  |  |
|------------------------------------------|-------------------------------------------------------------------------------------|---------------------------------------------------------------------------------------|--|--|
| Submission Portal                        |                                                                                     |                                                                                       |  |  |
| BioSample                                | BioSample New submission Download batch submission template                         |                                                                                       |  |  |
| Note: to                                 | Note: to update an existing record or recent submission, please email your request. |                                                                                       |  |  |
| Short description and brief instructions |                                                                                     |                                                                                       |  |  |
| 3 submissions                            |                                                                                     |                                                                                       |  |  |
| Submission 🖨                             | Title 🗢                                                                             | Status 🗢                                                                              |  |  |
| SUB6461905                               | Human sample from Homo saplens                                                      | ✓ BioSample: Processed<br>Successfully loaded<br>SAMN13111245 ample-001 (TaxiD: 9606) |  |  |

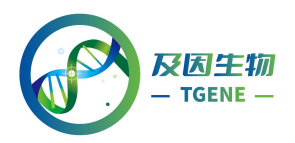

4 创建 SRA

回到上传主页

https://submit.ncbi.nlm.nih.gov/subs/, 点击 Sequence Read Archive:

| NIH U.S. National Library of Medicine<br>National Center for Biotechnology Information |                                                                    |                                                     |  |  |
|----------------------------------------------------------------------------------------|--------------------------------------------------------------------|-----------------------------------------------------|--|--|
| Submission Portal                                                                      |                                                                    |                                                     |  |  |
| Yo                                                                                     | ur submissions                                                     |                                                     |  |  |
|                                                                                        |                                                                    |                                                     |  |  |
| S                                                                                      | tart a new submissio                                               | n                                                   |  |  |
| S <sup>.</sup>                                                                         | tart a new submissio<br>GenBank                                    | n<br>BioProject                                     |  |  |
| s<br>•                                                                                 | tart a new submissio<br>GenBank<br>Sequence Read Archive           | N<br>BioProject<br>BioSample                        |  |  |
| S<br>S                                                                                 | tart a new submissio<br>GenBank<br>Sequence Read Archive<br>Genome | N<br>BioProject<br>BioSample<br>Supplementary Files |  |  |

页面跳转后点击 New submission:

| NIH U.S. National Library of Medicine<br>National Center for Biotechnology Information |
|----------------------------------------------------------------------------------------|
| Submission Portal                                                                      |
| Sequence Read Archive (SRA) New submission                                             |
| Short description and brief instructions                                               |
| Options to preload data:                                                               |
| Aspera browser plugin upload                                                           |
| Aspera Command-Line upload                                                             |
| FTP upload                                                                             |
| Amazon S3 instructions                                                                 |

4.1 SUBMITTER

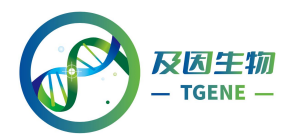

进入创建 SRA 页面 Submitter 选项卡,填写/完善必要个人信息:

| NIH U.S. National Library of Medicine<br>National Center for Biotechnology Information                        |                                                                                             |                        |                      |           |  |  |  |  |
|----------------------------------------------------------------------------------------------------|---------------------------------------------------------------------------------------------|------------------------|----------------------|-----------|--|--|--|--|
| Submission Portal                                                                                             |                                                                                             |                        |                      |           |  |  |  |  |
| Sequence Read Archive                                                                                         | ( <u>SRA)</u> subm                                                                          | ission: SUB            | 6461918              |           |  |  |  |  |
| Submitter                                                                                                    | 1 SUBMITTER 2 GENERAL 3 METADATA 4 FILES 5 REVIEW & SUDMIT                                  |                        |                      |           |  |  |  |  |
| * First (given) name Middle name Biotech                                                                      | ★ Last (family) name<br>OE                                                                  |                        |                      |           |  |  |  |  |
| * Email (primary)                                                                                             | * Email (primary)     Email (secondary)       upload@oebiotech.com     upload@oebiotech.com |                        |                      |           |  |  |  |  |
| Group for this submission No group (affiliation from my personal profile Create group Allow selected collabor | e)<br>orators to read, modify,                                                              | submit and delete your | submissions          |           |  |  |  |  |
| * Submitting organization                                                                                     | Submitting organizati                                                                       | ion URL                | * Department         |           |  |  |  |  |
| OE biotech Co., Ltd                                                                                           |                                                                                             |                        | Department of Bioinf | ormation  |  |  |  |  |
| Phone <sup>(2)</sup> Fax <sup>(2)</sup>                                                                       |                                                                                             |                        |                      |           |  |  |  |  |
| * Street                                                                                                    | * City                                                                                      | State/Province         | * Postal code        | * Country |  |  |  |  |
| No. 128 Xinjun Ring Road                                                                                      | Shanghai                                                                                    |                        | 201114               | China 🗢   |  |  |  |  |
| Continue Vpdate my contact information in profile                                                             |                                                                                             |                        |                      |           |  |  |  |  |

4.2 GENERAL

在 General 选项卡里,选择前面创建的 BioProject,是否已经创建好了

BioSample 选择 Yes,发布日期根据实际情况选择:

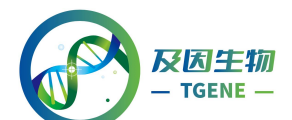

| U.S. National Library of Medicine<br>National Center for Biotechnology Information                                                                                                    |  |  |  |  |  |  |  |
|----------------------------------------------------------------------------------------------------|--|--|--|--|--|--|--|
| Submission Portal                                                                                                    |  |  |  |  |  |  |  |
| Sequence Read Archive (SRA) submission: SUB6461918<br>New                                                                                                    |  |  |  |  |  |  |  |
| 1 SUBMITTER 2 GENERAL 3 METADATA 4 FILES 5 REVIEW & SUBMIT                                                                                                    |  |  |  |  |  |  |  |
| General Information                                                                                                    |  |  |  |  |  |  |  |
| BioProject                                                                                                    |  |  |  |  |  |  |  |
| BioProject describes the goal of your research effort.                                                                                                    |  |  |  |  |  |  |  |
| Did you already register a BioProject for this research, e.g. for the submission of the reads to SRA<br>and/or of the genome to GenBank?<br>Ves No Provide existing BioProject's accession in the form of PRJNA#                                                                                                    |  |  |  |  |  |  |  |
| * Existing BioProject @                                                                                                    |  |  |  |  |  |  |  |
| PRJNA579238: Homo sapiens Raw sequence reads                                                                                                    |  |  |  |  |  |  |  |
| RioSamola                                                                                                    |  |  |  |  |  |  |  |
| BioSample  The BioSample records the detailed biological and physical properties of the sample that was sequenced. A BioSample can be used in more than one BioProject since it should be used for all the data that were obtained from that sample. Usually SRA data sets are generated from more than one sample.  Did you already register a BioSample for this sample, e.g. for the submission of the reads to SRA and/or of the genome to GenBank?  Yes O No |  |  |  |  |  |  |  |
| Release date                                                                                                    |  |  |  |  |  |  |  |
| Note: Release of BioProject or BioSample is also triggered by the release of linked data.                                                                                                    |  |  |  |  |  |  |  |
| When should this submission be released to the public?     Release immediately following processing     Release on specified date or upon publication, whichever is first                                                                                                    |  |  |  |  |  |  |  |
| * Projected release date  You will be able to change release date later (please refer to the <u>SRA Update Guide</u> ). The data must be released upon publication.                                                                                                    |  |  |  |  |  |  |  |
| Continue                                                                                                    |  |  |  |  |  |  |  |

# 4.3 METADATA

在 Metadata 选项卡,填写提交数据的相关实验信息,这一步可以直接在网页上填写,示例如下:

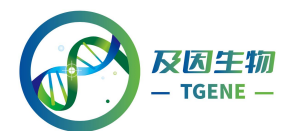

| ission Portal                   |                         |                       |                      |                  |                    |                     |                 |                    |                         |           |                                                                                                    |                    |
|---------------------------------|-------------------------|-----------------------|----------------------|------------------|--------------------|---------------------|-----------------|--------------------|-------------------------|-----------|----------------------------------------------------------------------------------------------------|--------------------|
| ence Read Are                   | hive (SRA)              | submi                 | ssion: SUB64         | 61918            |                    |                     |                 |                    |                         |           |                                                                                                    |                    |
| prens num sequence              | 11103, 01114 1          |                       |                      |                  |                    |                     |                 |                    |                         |           |                                                                                                    |                    |
| TER Z GENERAL 31                | HETADATA O TILES        | - S HAIN              | & LUDWIT             |                  |                    |                     |                 |                    |                         |           |                                                                                                    |                    |
| ietadata                        |                         |                       |                      |                  |                    |                     |                 |                    |                         |           |                                                                                                    |                    |
| nore detailed help with SR      | A submission please rea | id the <u>SRA Sob</u> | mission Wizard Help. |                  |                    |                     |                 |                    |                         |           |                                                                                                    |                    |
| o you want to provide you       | r metadata?             |                       |                      |                  |                    |                     |                 |                    |                         |           |                                                                                                    |                    |
| uilt-in table editor            |                         |                       |                      |                  |                    |                     |                 |                    |                         |           |                                                                                                    |                    |
| In a frie using Excel or text I | Library ID              | * Title 😡             | Library strategy     | - Library source | # Library selectio | on 🔒 Library layout | + Platform      | = Instrument model | * Design description () | + Filetyp | Filename O                                                                                                    | filename2          |
| IN13111246                      | ¥ 1                     | Sample_A              | RNA-Seq *            | TRANSCRIPTOMIC   | T PCR              | paired              | * ILLUMINA      | # HiSeq X Ten      | * commen method         | fastq     | * Sample_A.R1.fastq.gz                                                                                                    | Sample_A.R2.fastq. |
| 0913111240                      | 7 2                     | Sample_B              | RNA-Seq 1            | TRANSCRIPTOMIC   | * PCR              | * single<br>*       | * ILLUMINA<br>* | T Hibed X ten      | T commen method         | fastq     | * Sample_B.K1.Jastq.gz                                                                                                    |                    |
|                                 | ¥.                      |                       |                      |                  | Ŧ                  | Ŧ                   | Ŧ               | ¥.                 | ¥                       |           | Ŧ                                                                                                    |                    |
|                                 | ¥                       |                       |                      |                  | *                  | *<br>*              | ¥               | *                  | *                       |           | *                                                                                                    |                    |
|                                 | *                       |                       |                      |                  | Ŧ                  | Ŧ                   | *               |                    | Ŧ                       |           | 7                                                                                                    |                    |
|                                 | Ŧ                       |                       |                      |                  | +                  | Ŧ                   | 7               | Ψ.                 | Ŧ                       |           | *                                                                                                    |                    |
|                                 | Ψ.                      |                       |                      |                  | <b>T</b>           | Y                   | *               | τ.                 | Y                       |           | 7                                                                                                    |                    |
|                                 | T.                      |                       |                      |                  | *<br>*             | T.                  | *               | v.                 | T T                     |           | 7                                                                                                    |                    |
|                                 | Ψ                       |                       |                      |                  | Ŧ                  | Ŧ                   | w.              | v                  | Ŧ                       |           | Ψ                                                                                                    |                    |
|                                 | Ŧ                       |                       | 1                    |                  | 4                  | <b>T</b>            | Ŧ               | 4                  | Ŧ                       |           | 7                                                                                                    |                    |
|                                 | ¥                       |                       |                      |                  | *                  |                     | 2               | *                  | ¥<br>7                  |           | *                                                                                                    |                    |
|                                 | *<br>*                  |                       |                      |                  | T .                | T                   | v               | T I                | *<br>*                  |           | 7                                                                                                    |                    |
|                                 | π.                      |                       |                      |                  | Ŧ                  | *                   | π.              | 7                  | Ψ                       |           | *                                                                                                    |                    |
|                                 | Ŧ                       |                       | 1                    |                  | Ŧ                  | Ψ                   | *               | Ŧ                  | ×                       |           | *                                                                                                    |                    |
|                                 | v.                      |                       |                      |                  | T                  |                     | *<br>*          | v.                 | Y V                     |           | 7                                                                                                    |                    |
| ue                              |                         | - 0                   | 1 il                 |                  |                    |                     |                 |                    | • 1 1k                  |           | <b>•</b> 1 16 march 1 march 1 march |                    |
| BIOSamp                         | ole accessio            | on 🥑                  | LIDrary ID           | 🕑 🛪 Title        | C R Libr           | ary strategy        | TDANIC          | ry source          | The Library sele        | ection    | T Library laye                                                                                                    | out 🛪 Pla          |
| 5AMN13111                       | .246                    | 7                     | L                    | Sample           | A RNA-Se           | ed 🗼                | IRANSO          | RIPTOMIC V         | PCK                     | ×.        | paired                                                                                                    | + ILLUM            |
| SAMN13111                       | 246                     | - T                   | 2                    | Sample           | B RNA-SE           | v pe                | TRANSO          | RIPTOMIC V         | PCR                     | w.        | single                                                                                                    | T ILLUM            |

| * Instrument model | * Design description 🕜 | \star Filetype | Reference FASTA File 🕜 | Reference assembly 🕜 | 🜟 Filename 🕜         | filename2            |
|--------------------|------------------------|----------------|------------------------|----------------------|----------------------|----------------------|
| HiSeq X Ten 🛛      | commen method          | fastq v        |                        | Ŧ                    | Sample_A.R1.fastq.gz | Sample_A.R2.fastq.gz |
| HiSeq X Ten 🛛      | commen method          | fastq v        |                        | Ŧ                    | Sample_B.R1.fastq.gz |                      |

也可以下载模板表格填好之后再上传:

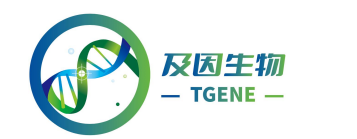

| 1 SUBMITTER 2 GENERAL 3 METADATA 4 FILES 5 REVIEW & SUBMIT                                                                                                    |
|----------------------------------------------------------------------------------------------------|
| SRA metadata                                                                                                    |
| • For more detailed help with SRA submission please read the <u>SRA Submission Wizard Help</u> .                                                                                                    |
| * How do you want to provide your metadata?<br>Use built-in table editor<br>Upload a file using Excel or text format (tab-delimited)<br>* Metadata file<br>谱报文体   主港择任何文件                                 |
| Use one of these ways to fill out SRA metadata:     Download Excel spreadsheet designed to make it easier to select the correct metadata values), edit, save     and then upload the modified Excel file. |
| Continue                                                                                                    |

| 表头                  | 解释                                                 |
|---------------------|----------------------------------------------------|
| BioSample accession | 填写前创建的BioSample的ID,SAM开头的                          |
| Library ID          | 样本对应文库ID,根据实际情况填写,可自行命名,每行不重复即可                    |
| Title               | 描述样本信息,可以填写样本名称,每行不重复即可                            |
| Library strategy    | 建库方式,根据实际情况填写,这里示例填写"RNA_Seq"                      |
| Library source      | 建库来源,根据实际情况填写,这里示例填写"TRANSCRIPTOMIC"               |
| Library selection   | 建库选择,根据实际情况填写,这里示例填写"PCR"                          |
| Library layout      | 测序方式,根据实际情况填"paired"或"single"                      |
| Platform            | 测序平台,根据实际情况填写,这里示例填写"ILLUMINA"                     |
| Instrument model    | 仪器型号,根据实际情况填写,这里示例填写"HiSeq X Ten"                  |
| Design description  | 方法描述,根据实际情况填写,这里示例填写"common method"                |
| Filetype*           | 数据格式,根据情况填写(可接受fastq、fasta、bam等格式),示例填写<br>"fastq" |
| Filename*           | 上传数据文件名称(R1端),根据实际情况填写                             |
| Filename2           | 上传数据文件名称(R2端),如果是上传单端测序数据,这里不需要填写                  |

\*Filetype 如果只有 fa 文件也可以选择 fastq 格式(NCBI 会默认上传的 fa 文件碱基质量值为 30)

\*Filename 填写的文件名称必须和上传的序列文件名称一致(后台通过表格 信息关联上传的数据,如果名称不一致会提示文件缺失),如"Filename"、 "Flename2"分别填写了 Sample\_A.R1.fastq.gz、Sample\_A.R2.fastq.gz,那么

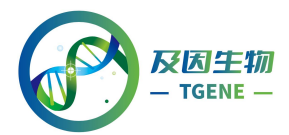

该样本的R1、R2端数据的文件名也必须是Sample\_A.R1.fastq.gz、

# Sample\_A.R2.fastq.gz.

#### 4.4 FILES

在 Files 选项卡里,对于上传数据的方式,我们通常选择 FTP or Aspera

Command Line file preload: 即使用 FTP 工具(Filezilla)或命令行传输(ascp):

| VI.S. National Library of Medicine<br>National Center for Biotechnology Information                                                                                                    |  |  |  |  |  |  |  |
|----------------------------------------------------------------------------------------------------|--|--|--|--|--|--|--|
| Submission Portal                                                                                                    |  |  |  |  |  |  |  |
| Sequence Read Archive (SRA) submission: SUB6461918<br>Homo sapiens Raw sequence reads, Oct 24 '19                                                                                                    |  |  |  |  |  |  |  |
| 1 SUBMITTER 2 GENERAL 3 METADATA 4 FILES 5 REVIEW & SUBMIT                                                                                                    |  |  |  |  |  |  |  |
| Files                                                                                                    |  |  |  |  |  |  |  |
| • Each file must be listed in the <u>SRA metadata table you uploaded</u> . If you are uploading a <b>tar</b> archive, list each file name, not the archive name.                                                                                                    |  |  |  |  |  |  |  |
| <ul> <li>Unique file names that do not contain any sensitive information should be used for all files. File names as submitted appear publicly when data is retrieved from the cloud.</li> </ul>                                                                                                   |  |  |  |  |  |  |  |
| <ul> <li>Files can be compressed using gzip or bzip2, and may be submitted in a tar archive, but archiving or<br/>compressing your files is not required. Do not use zip!</li> </ul>                                                                                                    |  |  |  |  |  |  |  |
| <ul> <li>How do you want to provide files for this submission?</li> <li>Web browser upload via HTTP or Aspera Connect plugin</li> <li>Do not use web browser HTTP upload if you are uploading files over 10 GB or more than 300 files.</li> <li>FTP or Aspera Command Line file preload</li> </ul> |  |  |  |  |  |  |  |
| All files for a submission must be uploaded into a single folder.                                                                                                    |  |  |  |  |  |  |  |
| Select preload folder Preload folder not selected Aspera 命令行传输                                                                                                    |  |  |  |  |  |  |  |
| Aspera command line upload instructions                                                                                                    |  |  |  |  |  |  |  |
| FTP upload instructions                                                                                                    |  |  |  |  |  |  |  |
| FTP传输工具传输                                                                                                    |  |  |  |  |  |  |  |
| Autofinish submission 🚱                                                                                                    |  |  |  |  |  |  |  |
| Continue                                                                                                    |  |  |  |  |  |  |  |

4.4.1 FTP 传输-Filezilla

下载 Filezilla(https://www.filezilla.cn/download/) 安装好之后并做如下设置:

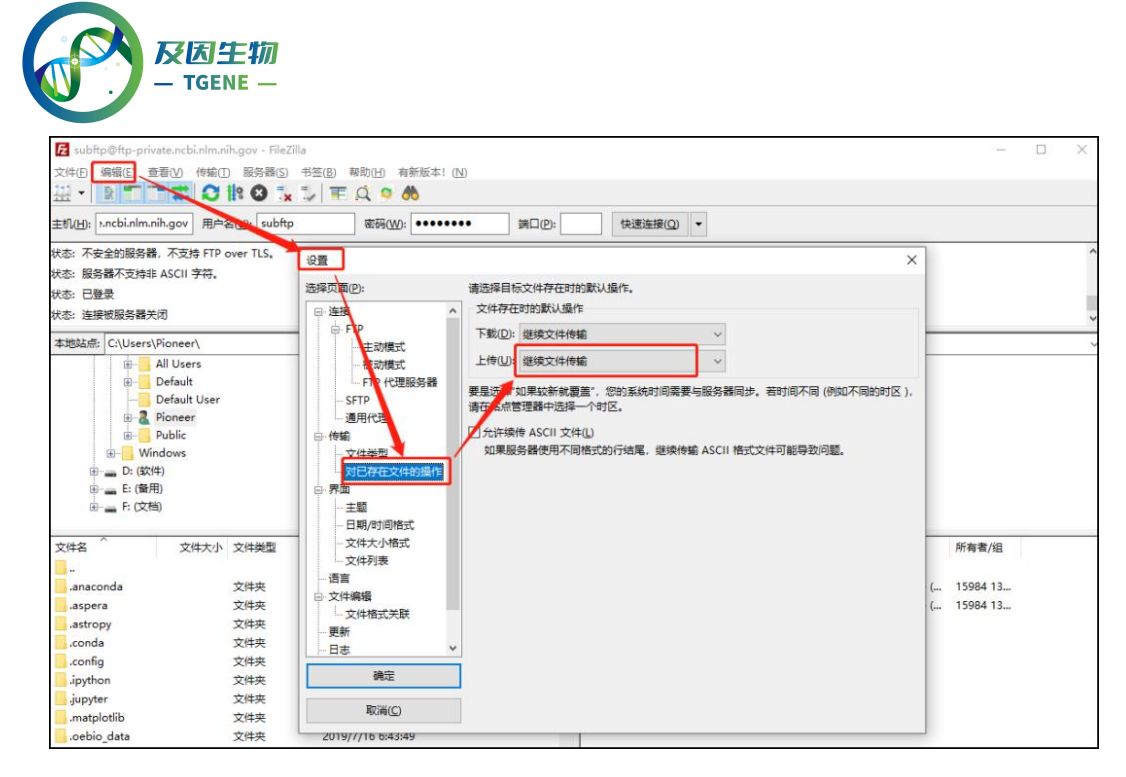

根据网页提供的 FTP 地址、账号、密码用 Filezilla 连接上服务器。如果一直读取 目录失败,可以直接将 3. Navigate to your account folder 下面的目录(如 "uploads/upload@oebiotech.com\_hzWLqygv")复制进 Filezilla 的远程站点里(注 意路径要以斜杠"/"开头),然后回车键就能进入目录了,进入目录后再创建一个 子目录并进入(如果上传的数据不在新创建的子目录中上传的文件不会被检测 到!):

| Select preload folder Preload folder not selected                                                                                  | 🛃 subftp@ftp-private.ncbi.nlm.nih.gov - FileZilla                                                                                                    |                                                                         | – 🗆 ×                |
|----------------------------------------------------------------------------------------------------|----------------------------------------------------------------------------------------------------|-------------------------------------------------------------------------|----------------------|
| Aspera command line upload instructions                                                                                            | 文件 (2) 44 (4) (2) (4) (4) (4) (4) (4) (4) (4) (4) (4) (4                                                                                                    |                                                                         |                      |
| FTP upload instructions                                                                                                    | 主机(J): Lunchin/m.nih.gov 用户名(U): subfip 影符(W): ••••••••• 第口(D):<br>注意证: 专行东定有見                                                                                                    | (Q) ★                                                                   |                      |
| 1. Navigate to the source folder where the files for submission are<br>2. Establish an FTP connection using the credentials below: | 秋志: 不安全的部分, 不支持 FTP over TLS<br>: Man 新婚務不支持部 ASCH Prove<br>: 秋志: 戸戸長                                                                                                    | 复制命令,回车                                                                 |                      |
| Address:ftp-private.ncbi.nlm:nih.gov                                                                                               | 本地社会、Ci(Users)Pioneer)<br>日本語名称の「日本語」<br>日本語の「日本語」<br>日本語の<br>日本語の<br>日本語の | > 活躍起意: /uploads/upload@oebiotech.com_hzMLqygv<br>日 1 /<br>日 uploads    | <u> </u>             |
| 3. Navigate to your account folder:<br>cd uploads/upload@oebiotech.com_hzWLqygv                                                    | Prénit User     Prinner     Prinner     Prinner     Prinner     Windows                                                                                                    | 日- 1 下較(0)<br>、 添加到約,步(A)<br>台湾目景(C)                                    |                      |
| <ol> <li>Create a subfolder (required!) with a meaningful name:<br/>mkdir new_folder</li> </ol>                                    | (e) → D ((30年)<br>(e) → D ((30年)<br>(e) → D ((20年))                                                                                                    | 创建目录并进入(Y)<br>删除(E)                                                     |                      |
| <ol> <li>Navigate to the target folder you just created:<br/>cd new_folder</li> </ol>                                              | 文件名 文件大小 文件秘密 卷近傍夜                                                                                                    |                                                                         | 所有者/组                |
| b. Copy your files into the target folder:<br>put file_name                                                                        |                                                                                                    | □ new 文排央 2019/10/29 1 flcdmpe (<br>"½·ÄįÅ 文件央 2019/10/29 1 flcdmpe ( · | 15984 13<br>15984 13 |

将数据文件直接拖进右侧区域(新创建的子目录)等待上传完毕:

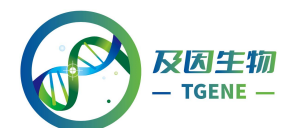

| 本地站点: C:\Users\Pioneer\Downloads\upload\ 本地数据所在路径                                                                                                    | 远程站点: /uploads/upload@oebiotech.com_hzWLqygv/new ~~                                  |
|----------------------------------------------------------------------------------------------------|--------------------------------------------------------------------------------------|
| <ul> <li>         — TCGA-ESCA.methylation450.tsv         <ul> <li>                  TJJQX20190402171842-机器-订单转写结果-2                  TJJQX20190402201777-机器-订单转写结果-2</li></ul></li></ul> | □ ↓ 远程数据存放路径<br>□ ♀ uploads<br>□ upload@oebiotech.com_hzWLqygv<br>□ new<br>♀ ´´½¨Äį¼ |
| 文件名 文件大 文件类型 最近修改<br><br>Sample 275,6 WinRAR 2019/10/2<br>Sample 585,2 WinRAR 2019/10/2<br>Sample 304,1 WinRAR 2019/10/2                                                                 | 文件名       文件       文件类       最近修改       权限       所有者                                 |
|                                                                                                    |                                                                                      |
| 3 个文件。大小总共: 1,165,029 字节                                                                                                    | 选择了1个文件。大小总共:304,146字节                                                               |

4.4.2 命令行传输-Aspera 上传/ascp

往 SRA 上传输数据的时候,有时会遇到 Filezilla 传输慢的情况,这时候就需要 Aspera 软件帮忙了。

软件官网下载链接:

https://downloads.asperasoft.com/en/downloads/62

网盘下载链接:

Windows:

https://pan.baidu.com/s/1OKgPKs2nEUH1ubuxAhXH8A 提取码: yw24

Mac OS:

https://pan.baidu.com/s/18oQ36MdNuMTm6OGUVJQJuw 提取码: gy55

下载好解压缩即可, 解压缩的路径一会要用到, 例如 D:\Aspera\cli\bin

Aspera 环境变量设置(以 windows 为例): 右键我的电脑-属性-高级设置-环境变

量设置-PATH 里添加软件的路径(D:\Aspera\cli\bin)

windows 键+R 弹出运行框, 输入 cmd 回车进行进入 cmd 界面, 输入 ascp -h 可正常显示:

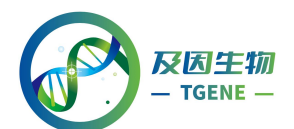

| C:\WINDOWS\system32\cmd.exe                                                                                                    |                                                                                                    |                            |       |  | × |
|----------------------------------------------------------------------------------------------------|----------------------------------------------------------------------------------------------------|----------------------------|-------|--|---|
| Microsoft Windows [版本 10.0.177<br>(c) 2018 Microsoft Corporation。                                                                                 | 63.864]<br>保留所有权利。                                                                                                    |                            |       |  | ^ |
| C:\Users\Pioneer>ascp -h<br>Usage: ascp.exe [OPTION] SRC<br>SRC to DEST, or multip<br>SRC, DEST format: [[us<br>-h,help<br>-A,version<br>-T<br>-d | DEST<br>le SRC to DEST dir<br>er@]host:]PATH<br>Display usage<br>Display version.<br>Disable encryption<br>Create target directory,      | implied for file/file-pair | lists |  |   |
| -p<br>-v<br>-0<br>-0<br>-1 MAX-RATE<br>-1 MIN-RATE                                                                                                | Freserve file timestamp<br>Disable progress display<br>Verbose mode<br>Use IPv6<br>Debug level<br>Max transfer rate<br>Min transfer rate |                            |       |  |   |

在 Aspera command line upload instructions, 可以查看到命令行:

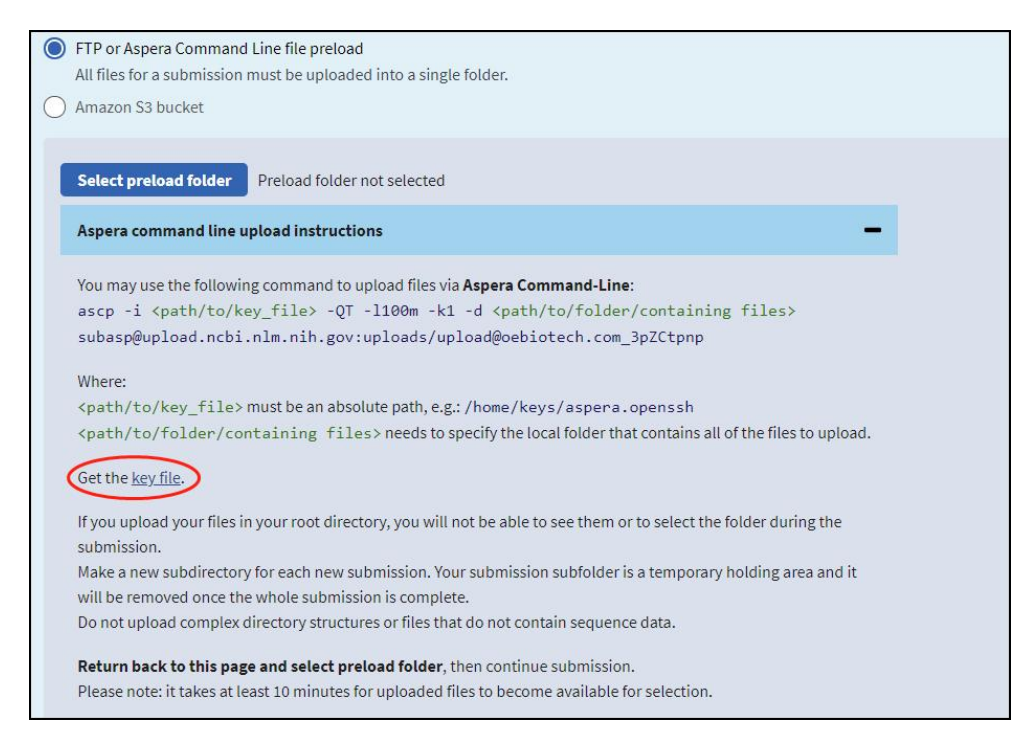

注意命令行中提及的 key\_file(上图红圈部分)点击下载 key 文件

aspera.openssh 并存放在指定位置,如 "D:\Aspera";数据上传完整命令如下:

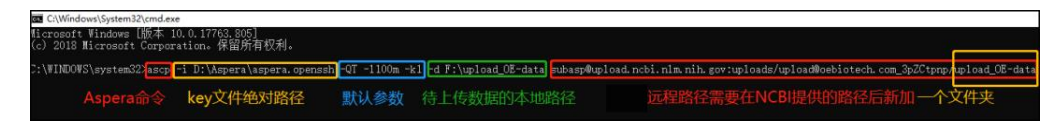

ascp -i D:\Aspera\aspera.openssh -QT -I100m -k1 -d F:\upload\_OE-data subasp@upload.ncbi.nlm.nih.gov:uploads/upload@oebiotech.com\_3pZCtpnp /upload\_OE-data

-i 之后填写前面下载的 aspera.openssh 文件的绝对路径 ("D:\Aspera\aspera.openssh")

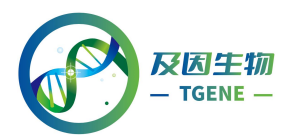

-d 之后填写需要上传的数据文件的路径,这个路径下除了待上传的原始数据最

好不要存放其他文件("F:\upload\_OE-data")

"空格"之后接 NCBI 的远程路径

("subasp@upload.ncbi.nlm.nih.gov:uploads/upload@oebiotech.com\_3pZCtp np/upload\_OE-data")

远程路径后面需要添加一个子目录("upload\_OE-data"),否则上传的数据检测不到!

命令输入后回车显示传输,等待提示传输完毕,传输中断可重复之前的命令。

数据上传成功之后(这一过程消耗的时间根据文件数量、大小及网速决定)做如下

操作:

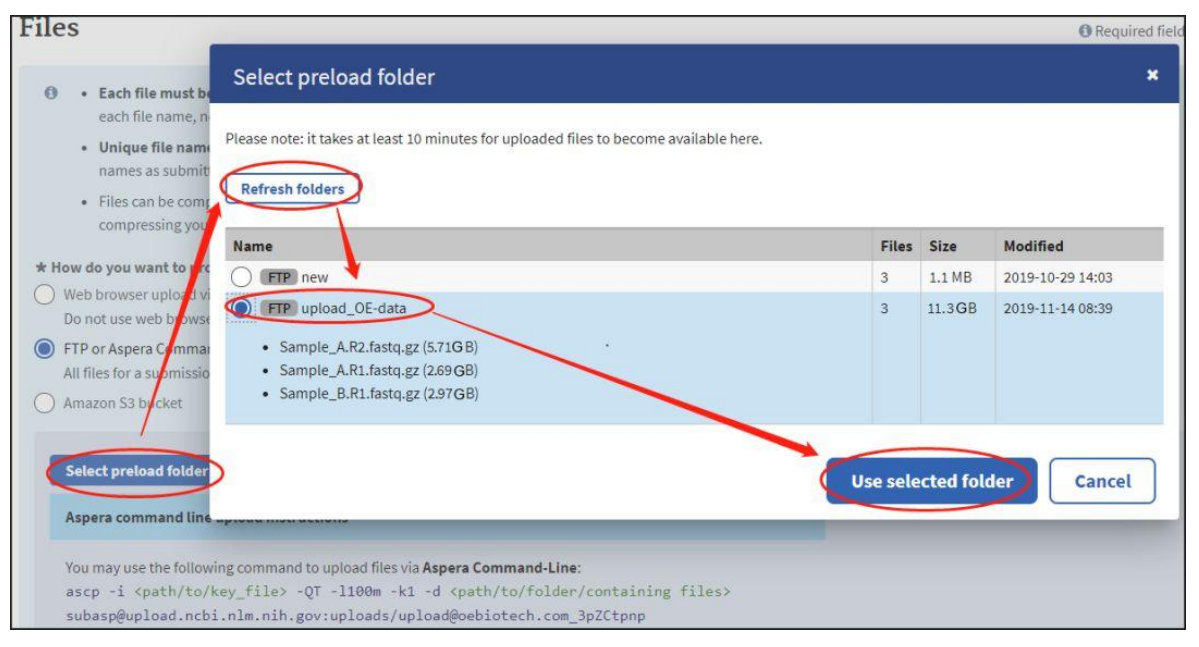

确认没问题, 点击继续:

|         | U.S. National Library of Medicine<br>National Center for Biotechnology Information                                                                                                    |
|---------|----------------------------------------------------------------------------------------------------|
| bi      | nission Portal                                                                                                    |
|         | Jence Read Archive (SRA) submission: SUB6461918<br>sapiens Raw sequence reads, Oct 24 '19                                                                                                    |
| JB      | MITTER 2 GENERAL 3 METADATA 4 FILES 5 REVIEW & SUBMIT                                                                                                    |
| S       |                                                                                                    |
|         | • Each file must be listed in the SRA metadata table you uploaded. If you are uploading a tar archive, list                                                                                       |
|         | each file name, not the archive name.  Unique file names that do not contain any sensitive information should be used for all files. File                                                         |
|         | names as submitted appear publicly when data is retrieved from the cloud. Files can be compressed using <b>exin</b> or <b>bzin2</b> and may be submitted in a <b>tar</b> archive but archiving or |
|         | compressing your files is not required. Do not use zip!                                                                                                    |
| ov      | v do you want to provide files for this submission?                                                                                                    |
| Do      | eb browser upload via HTTP or Aspera Connect plugin<br>) not use web browser HTTP upload if you are uploading files over 10 GB or more than 300 files.                                            |
| FT      | P or Aspera Command Line file preload                                                                                                    |
| Al      | files for a submission must be uploaded into a single folder.                                                                                                    |
| Ar      | nazon S3 DUCKET                                                                                                    |
| S       | ect preload folder Selected folder: FTP upload_OE-data 3 files                                                                                                    |
| A       | spera command line upload instructions                                                                                                    |
| Yc      | u may use the following command to upload files via Aspera Command-Line:                                                                                                    |
| a:      | <pre>scp -i <path key_file="" to=""> -QT -1100m -k1 -d <path containing="" files="" folder="" to=""><br/>sbasp@upload.ncbi.nlm.nih.gov:uploads/upload@oebiotech.com_3pZCtpnp</path></path></pre>  |
| W       | here:                                                                                                    |
| <1      | bath/to/key_file>must be an absolute path, e.g.: /home/keys/aspera.openssh<br>path/to/folder/containing_files>needs to specify the local folder that contains all of the files to upload.         |
| G       | et the key file.                                                                                                    |
| If      | you upload your files in your root directory, you will not be able to see them or to select the folder during the                                                                                 |
| su<br>M | bmission.<br>ake a new subdirectory for each new submission. Your submission subfolder is a temporary holding area and it                                                                         |
| W       | Ill be removed once the whole submission is complete.<br>o not upload complex directory structures or files that do not contain sequence data.                                                    |
| R       | eturn back to this page and select preload folder, then continue submission.                                                                                                    |
| Pl      | ease note: it takes at least 10 minutes for uploaded files to become available for selection.                                                                                                    |
| F       | P upload instructions                                                                                                    |
|         |                                                                                                    |
|         |                                                                                                    |

# 4.5 OVERVIEW

最后 Overview 中浏览概况,确认无误后点击 Submit 提交:

|                                    | 无生物<br>TGENE—                                                                                               |                                                                               |
|------------------------------------|----------------------------------------------------------------------------------------------------|-------------------------------------------------------------------------------|
|                                    | .S. National Library of Medicine<br>ational Center for Biotechnology Information                            |                                                                               |
| Submissi                           | on Portal                                                                                                   |                                                                               |
| Homo sapiens Manage data SUBMITTER | Raw sequence reads, Oct 24 '19     2 GENERAL     3 METADATA     4 FILE                                      | S S REVIEW & SUBMIT                                                           |
| Review &                           | Submit<br>Archive (SRA) submission will be released on s<br>Project or BioSample is also triggered by the r | 2020-05-08 or upon publication, whichever is first.<br>elease of linked data. |
| RioSampla accessio                 | Metadata                                                                                                    |                                                                               |
| SAMN13111246                       | <ul> <li>Sample_A.R1.fastq.gz (fastq)</li> <li>Sample_A.R2.fastq.gz (fastq)</li> </ul>                      |                                                                               |
| SAMN13111246                       | <ul> <li>Sample_B.R1.fastq.gz (fastq)</li> </ul>                                                            |                                                                               |
| Submitter                          | Biotech OE<br>upload@oebiotech.com                                                                          |                                                                               |
| Submitting organiza                | ation OE biotech Co., Ltd                                                                                   |                                                                               |

5 完成上传

可以在 https://submit.ncbi.nlm.nih.gov/subs/sra/查看审核状态:

| NIH U.S. P       | lational Library of Medicine<br>Center for Biotechnology information |                                                                                                    |
|------------------|----------------------------------------------------------------------|----------------------------------------------------------------------------------------------------|
| Submissi         | on Portal                                                            |                                                                                                    |
| Sequence         | Read Archive (SRA) New submission                                    |                                                                                                    |
| Short descriptio | and brief instructions                                               |                                                                                                    |
| Options to pr    | eload data:                                                          |                                                                                                    |
| Aspera browser   | slugin upload                                                        |                                                                                                    |
| Aspera Comman    | d-Line upload                                                        |                                                                                                    |
| FTP upload       |                                                                      |                                                                                                    |
| Amazon S3 instr  | uctions                                                              |                                                                                                    |
| 2 submissions    |                                                                      |                                                                                                    |
| Submission 🖨     | Title 🗢                                                              | Status 🗢                                                                                                    |
| SUB6461918       | Homo sapiens Raw sequence reads, Oct 24 '19                          | SRA: Processing)正在审核                                                                                                 |
| SUB4431897       | Ables homolopis Raw sequence reads, Aug 21 '18                       | SRA: Processed<br>SRRT784243<br>Download metadata file with SRA accessions<br>View and manage my SRA submission data |

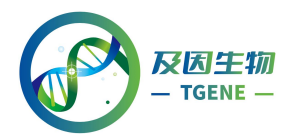

目前测序数据上传完成。NCBI 会在后台审核数据,最后给出 Accession Number,一般一天左右。

审核完毕的数据可能不会马上被 NCBI 收录, 一般需要 2-4 天才能被搜索到 (如果设定了发布时间,则在发布时间之后才能搜到)。可以在 SRA 的 Submission 中(https://www.ncbi.nlm.nih.gov/Traces/sra\_sub/?login=pda)查询到目前的审 核进度。

注意最终使用的 Accession Number 一般为 Run 的编号, SRR 开头。可以

点击 Submission Id 进入查看 Accession Number:

Tips: 上传过程中遇到任何问题(如下图的报错信息)可以直接邮件联系 NCBI

请求帮助(邮箱: sra@ncbi.nlm.nih.gov)

| NIH U.S.                     | National Library of Medicine<br>ul Center for Biotechnology Information |                                                                                                    |  |  |
|------------------------------|-------------------------------------------------------------------------|----------------------------------------------------------------------------------------------------|--|--|
| Submissi                     | on Portal                                                               | Home My submissions                                                                                                    |  |  |
| Sequence                     | Read Archive (SRA) New submission                                       |                                                                                                    |  |  |
| Short description            | on and brief instructions                                               |                                                                                                    |  |  |
| Options to preload data:     |                                                                         |                                                                                                    |  |  |
| Aspera browser plugin upload |                                                                         |                                                                                                    |  |  |
| Aspera Comma                 | nd-Line upload                                                          |                                                                                                    |  |  |
| FTP upload                   |                                                                         |                                                                                                    |  |  |
| Amazon S3 inst               | ructions                                                                |                                                                                                    |  |  |
| 2 submissions                |                                                                         |                                                                                                    |  |  |
| Submission \$                | Title \$                                                                | Status 🗢                                                                                                    |  |  |
| SUB6461918                   | Homo sapiens Raw sequence reads, Oct 24 '19                             | <ul> <li>State Error (Detail)</li> <li>An error Occurred during submission processing. Please contact 558 helpdesk for more information.</li> <li>Please do not create another (duplicate) submission with earne data.</li> <li>Processing was pained.</li> </ul> |  |  |
| SUB4431897                   | Abies homolepis Raw sequence reads, Aug 21 '18                          | ✓ SRA: Processed<br>SVR773424<br>Download metadata file with SRA accessions<br>View and manage my SRA automission data                                                                                                    |  |  |

至此,整个数据上传就已经全部完成了;Accession Number 放进文章,完成文章接收的最后一步。

SRA 数据上传的界面会时有更新,我们也会定期跟踪,及时更新,确保本 指南的实用性。